## Setting Up SMS Authentication

## 2022-0228

**NOTE**: SMS is less secure and requires you to have a mobile phone with SMS/text plan. In addition, SMS is limited to numbers within the United States and Canada.

SMS authentication sends a verification code via SMS (text) message to your provided mobile number, which requires to be entered on the computer to verify the login. This method requires a mobile device with an SMS/text plan. It does not require an application be installed on your mobile device. Available to US and Canada numbers only.

## Setup SMS Authentication

1. Click Setup button under the SMS Authentication option

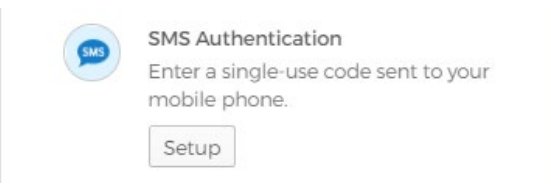

- 2. Click on the arrow to select United States or Canada from the drop-down list. Enter the mobile number to receive the SMS/text message in the Phone number field.
- 3. Click the **Send code** button. A text message will be sent to the mobile phone

|                  | LAWA                                                 |                |
|------------------|------------------------------------------------------|----------------|
|                  | SMS                                                  | )              |
|                  |                                                      |                |
| Re               | eceive a code via SMS to                             | o authenticate |
| Re<br>Un<br>Phot | eceive a code via SMS to<br>ited States<br>ne number | authenticate   |
| Re<br>Un<br>Phot | ited States<br>ne number<br>2135551212               | s authenticate |

4. Enter the code that was sent to the mobile device

5. Click the **Verify** button.

|           | SMS                     |                   |
|-----------|-------------------------|-------------------|
| Re        | eceive a code via SMS   | S to authenticate |
| Un        | ited States             |                   |
| Pho<br>+1 | ne number<br>2135551221 | Send code         |
| Ente      | er Code                 |                   |
| 13        | 9006                    |                   |
|           | Verify                  |                   |
|           |                         |                   |

6. **SMS Authentication** will display in the Enrolled factors list. If you would like to setup <u>Okta Verify</u> and/or <u>Voice Call Authentication</u>, go back to your PC or laptop and click the SETUP button for the authentication factor as shown in Figure 11.

Figure 11: Okta SMS Authentication setup confirmation and additional optional factors

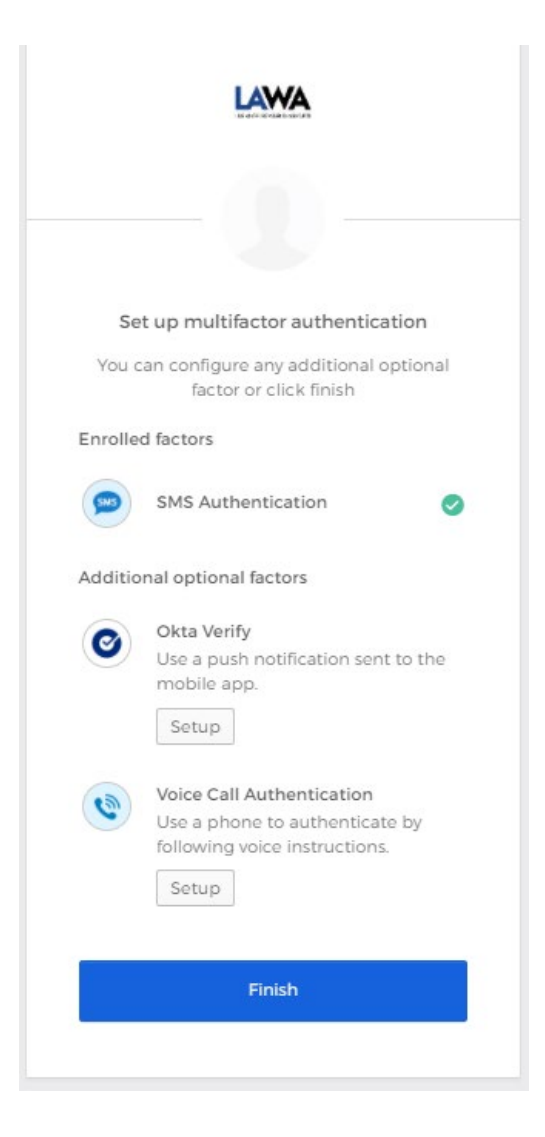